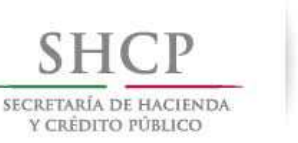

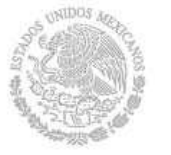

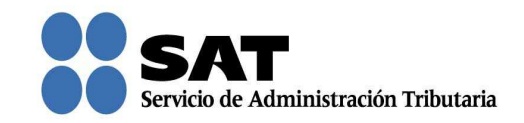

## Guía rápida para atender requerimientos de información por parte del SAT en el Recurso de Revocación, Consultas y Autorizaciones 2016

Servicio de Administración Tributaria | Av. Hidalgo, núm. 77, col. Guerrero, delegación Cuauhtémoc, Ciudad de México, c. p. 06300 | Tel. MarcaSAT: 01 55 627 22 728 | documento disponible en<u>www.sat.gob.mx</u>

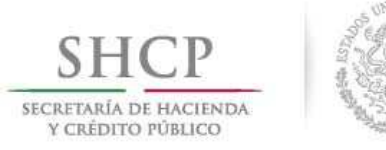

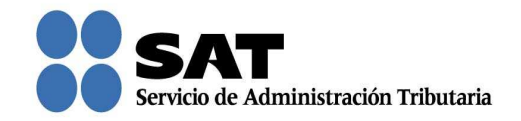

## Cómo atender el requerimiento de la autoridad en un Recurso de Revocación, Consulta o Autorización

Ingresa al Portal del SAT (sat.gob.mx) y da clic en Trámites.

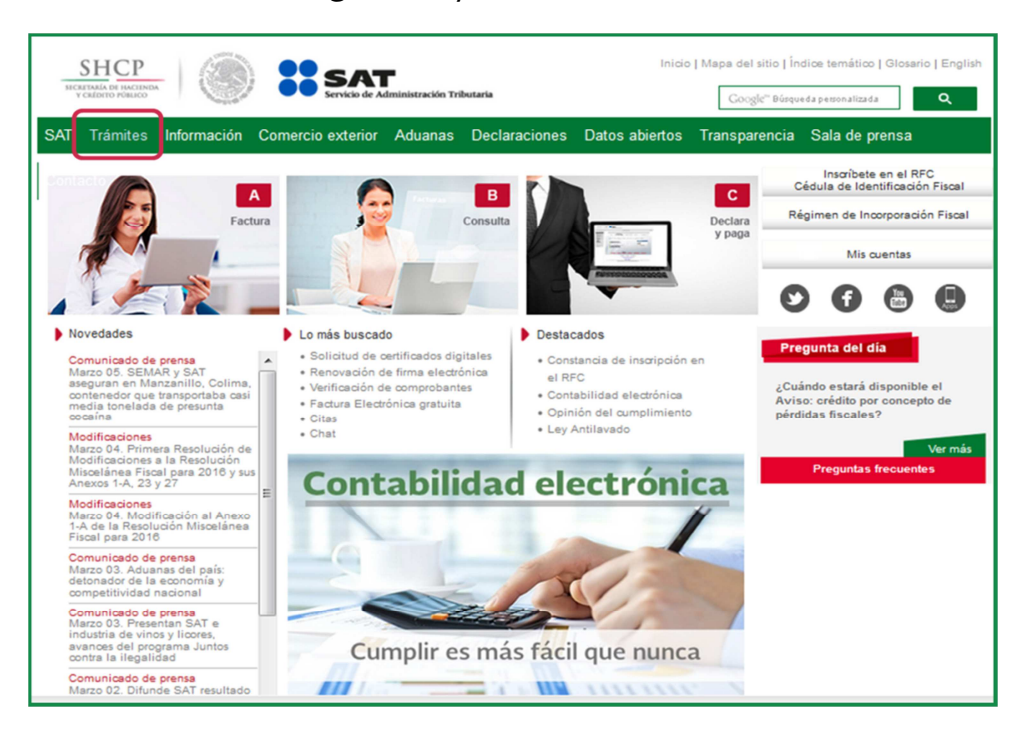

Da clic en **Buzón tributario**.

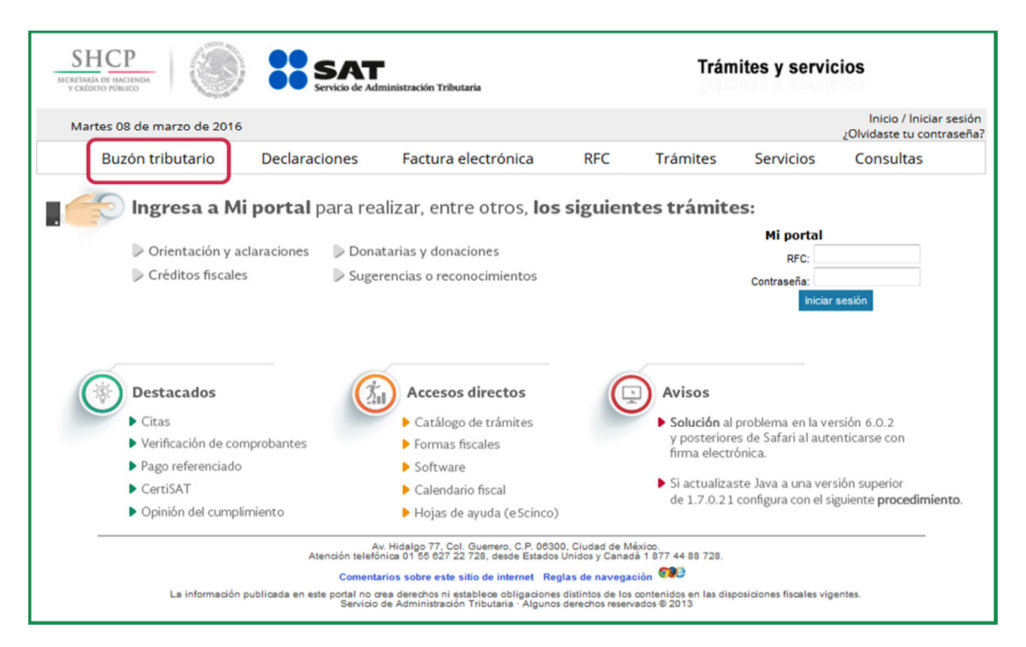

Servicio de Administración Tributaria | Av. Hidalgo, núm. 77, col. Guerrero, delegación Cuauhtémoc, Ciudad de México, c. p. 06300 | Tel. MarcaSAT: 01 55 627 22 728 | documento disponible en <u>www.sat.gob.mx</u>

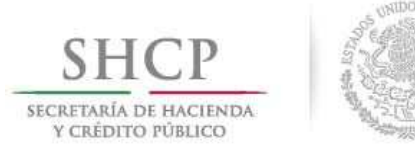

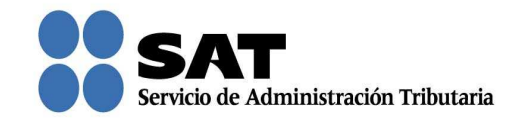

Para entrar, registra los datos de tu firma electrónica o contraseña.

| SHCP<br>SICKETARÍA DE HACIENDA<br>Y CRÉDITO PÚBLICO |               | SAT<br>Servicio de Adr | ninistración Tributaria |     | Trán     | nites y servi | cios                                                 |
|-----------------------------------------------------|---------------|------------------------|-------------------------|-----|----------|---------------|------------------------------------------------------|
| Martes 08 de                                        | marzo de 2016 |                        |                         |     |          |               | Inicio / Iniciar sesión<br>¿Olvidaste tu contraseña? |
| Buzón                                               | tributario    | Declaraciones          | Factura electrónica     | RFC | Trámites | Servicios     | Consultas                                            |
| Acceso a<br>RFC:<br>Contraseña:                     | los servic    | ios electrór           | nicos                   |     |          |               |                                                      |

Posiciónate sobre la opción de Trámites y elige Tareas pendientes.

| SHCР<br>ИСКЛИНА ОГ ИКСЛИНА<br>У САЛОТО РИЗИСО                                                                                                    | SAT<br>Servicio de Administraci                                                                                                    | ión Tributaria                                                                    |                                                                                                    | Trám                                | lites y servic | ios                     |                   |
|----------------------------------------------------------------------------------------------------|----------------------------------------------------------------------------------------------------|-----------------------------------------------------------------------------------|----------------------------------------------------------------------------------------------------|-------------------------------------|----------------|-------------------------|-------------------|
| Miércoles 09 de marzo de 2016<br>Buzón tributario Decla                                                                                                    | raciones Fac                                                                                                    | ctura electrónica                                                                 | RFC                                                                                                    | Trámites                            | Servicios      | Inicio I Ce<br>Consulta | errar Sesión<br>s |
| Notificaciones Mensajes Trâmites Co<br>Jurídica<br>Interposición de<br>recurso de<br>revocación<br>Registro de<br>solicitud de<br>autorizaciones<br>y/o consultas<br>Solicitudes<br>guardadas<br>parcialmente de<br>autorizaciones<br>y/o consultas<br>Tareas pendiente<br>Buscar<br>promociones y<br>adjuntar<br>información | Devoluciones y<br>Compensaciones<br>Solicitud de<br>devolución<br>Aviso de<br>compensación<br>Sustitución de<br>cuenta CLABE<br>por devolución<br>no pagada<br>Reimpresión de<br>solicitud de<br>devolución o<br>aviso de<br>compensación | Solicitud de<br>condonación<br>Para<br>contribuyentes en<br>concurso<br>mercantil | Avisos<br>Aviso para<br>ejercer la opción<br>a que se refiere<br>el Artículo<br>Tercero<br>Transitorio de la<br>RMF<br>Aviso Crédito por<br>concepto de<br>Pérdidas Fiscale | Total de notificac<br>de<br>↔ Aviso | Documento      |                         | н                 |

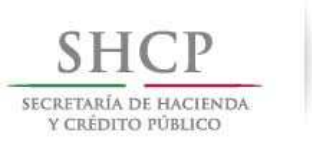

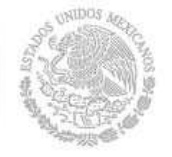

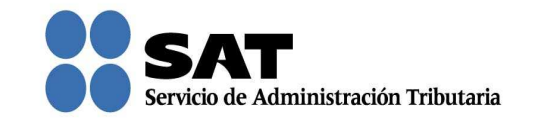

Da clic en **Buscar** para que se muestren las solicitudes en las que el SAT te está solicitando información.

También podrás buscar por el número de asunto y rango de fechas con la que quedó registrada tu solicitud.

| SHCР<br>ысатый на писатики<br>у сабито имако                       | SHCP<br>KCITALIA OF INCLINANA<br>Y CALIFOTO FOLICO<br>Y CALIFOTO FOLICO<br>Trámites y servicios |                                         |                                               |  |  |  |
|--------------------------------------------------------------------|-------------------------------------------------------------------------------------------------|-----------------------------------------|-----------------------------------------------|--|--|--|
| Miércoles 09 de marzo de 2016<br>Buzón tributario Dec              | laraciones Factura electrónica                                                                  | RFC Trámites                            | Inicio I Cerrar Sesión<br>Servicios Consultas |  |  |  |
| Buzón Tributario<br>Notificaciones Mensajes - Trámites -           | Consultas * Aplicaciones * Decretos                                                             |                                         | • ◆ ●                                         |  |  |  |
| Bandeja de Pendientes<br>Promovente RFC Promover                   | te                                                                                              |                                         |                                               |  |  |  |
| XXXX XXXX XXXXXXXX XXXX900830<br>Número de Asunto ⑦ Fecha Inicio ③ | 5TA Fecha Fin ⑦                                                                                 |                                         |                                               |  |  |  |
|                                                                    |                                                                                                 |                                         | Limpiar Buscar                                |  |  |  |
| Número de Asunto 🗘                                                 | Tipo de Asunto 🗘                                                                                | Fecha de Recepción de la<br>Promoción 🗘 | Estado del Asunto 🗘                           |  |  |  |
|                                                                    |                                                                                                 | et i                                    |                                               |  |  |  |

Para atender el requerimiento de información, da doble clic sobre la solicitud.

| SHCP<br>INCERTISATION FOR CONTRACTION OF INCLINES VIEW OF A Main Instraction Tributaria                                                                                                    |                                                            |                                         |                        |  |  |  |  |
|----------------------------------------------------------------------------------------------------|------------------------------------------------------------|-----------------------------------------|------------------------|--|--|--|--|
| Miércoles 09 de marzo de 2016                                                                                                    |                                                            |                                         | Inicio I Cerrar Sesión |  |  |  |  |
| Buzón tributario Dec                                                                                                    | laraciones Factura electrónica                             | RFC Trámites                            | Servicios Consultas    |  |  |  |  |
| Buzón Tributario                                                                                                    |                                                            |                                         | • • •                  |  |  |  |  |
| Buton Inbulario       Inbulario         Bandeja de Pendientes         Promovente       RFC Promovente         XXXX XXXX XX00000XX       XXXX9008305TA         Número de Asunto <sup>®</sup> Fecha Inicio <sup>®</sup> Fecha Fin <sup>®</sup> Limpiar       Busoar |                                                            |                                         |                        |  |  |  |  |
|                                                                                                    |                                                            |                                         |                        |  |  |  |  |
| Número de Asunto 🗘                                                                                                    | Tipo de Asunto 💲                                           | Fecha de Recepción de la<br>Promoción 💠 | Estado del Asunto 🗘    |  |  |  |  |
| COL2015000027                                                                                                    | Consultas en materia de Ley del Impuesto<br>Sobre la Renta | 25/03/2015 16:48:36                     | Estudio                |  |  |  |  |

Servicio de Administración Tributaria | Av. Hidalgo, núm. 77, col. Guerrero, delegación Cuauhtémoc, Ciudad de México, c. p. 06300 | Tel. MarcaSAT: 01 55 627 22 728 | documento disponible en <u>www.sat.gob.mx</u>

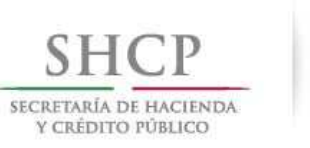

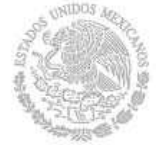

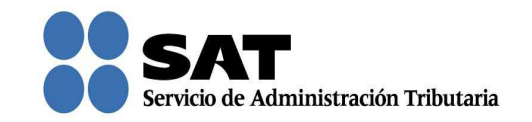

Ahora adjunta los documentos con la información que te solicita el SAT dando clic en **Adjuntar**. Puedes adjuntar todos los archivos que sean necesarios; cada uno de ellos debe estar en formato pdf y con un tamaño máximo de 3 megabytes.

| SHCР<br>Исклана и иссиман<br>У сколого ровшее         | SAT<br>Servicio de Adr | l<br>ninistración Tributaria |           | Trán     | nites y servi         | cios                                |
|-------------------------------------------------------|------------------------|------------------------------|-----------|----------|-----------------------|-------------------------------------|
| Miércoles 09 de marzo de 2016<br>Buzón tributario     | Declaraciones          | Factura electrónica          | RFC       | Trámites | Servicios             | Inicio I Cerrar Sesión<br>Consultas |
| Buzón Tributario<br>Notificaciones Mensajes v Trámite | es ⊤Consultas ⊤Ap      | licaciones 💌 Decretos        |           |          |                       | • • •                               |
| Tipo de D<br>No hay resultados para mosti             | )ocumento<br>rar       | Nombre de                    | l Archivo |          | Tamaño del<br>Archivo |                                     |
|                                                       |                        |                              |           |          |                       | Eliminar<br>Adjuntar<br>Firmar      |

Nota: "Los contribuyentes no estarán obligados a presentar los documentos que se encuentren en poder de la autoridad fiscal, ni las pruebas que hayan entregado a dicha autoridad, siempre que indiquen en su promoción los datos de identificación de esos documentos o pruebas, del escrito en el que se citaron o acompañaron y la Unidad Administrativa del SAT en donde fueron entregados."

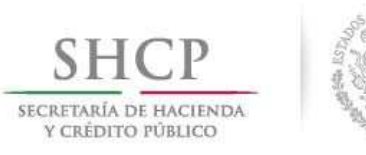

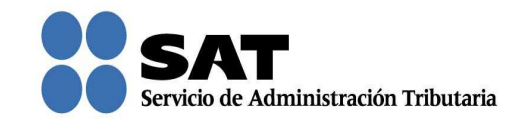

Una vez que seleccionaste y adjuntaste el archivo, da clic en Aceptar.

| SHCР<br>ИСКЕТАНА ОГ НАСЕМАА<br>У СКЕТАНА ОГ НАСЕМАА | SAT<br>Servicio de Admir                                          | nistración Tributaria                                   |     | Trám                    | iites y servi | cios                                |
|-----------------------------------------------------|-------------------------------------------------------------------|---------------------------------------------------------|-----|-------------------------|---------------|-------------------------------------|
| Miércoles 09 de marzo de 2016<br>Buzón tributario   | Declaraciones                                                     | Factura electrónica                                     | RFC | Trámites                | Servicios     | Inicio I Cerrar Sesiór<br>Consultas |
| Buzón Tributario<br>Notificaciones Mensajes 🐨 Trámi | tes          Consultas        Aplic                               | aciones V Decretos                                      |     |                         |               | • • •                               |
|                                                     | Adjuntar<br>Adjuntar archivo<br>[ <sup>-</sup> 2\Documentos\solve | Exito<br>Documento adju<br>entación de requerimiento po | r   | Seleccionar<br>Adjuntar | ×             | Eliminar<br>Adjuntar<br>Firmar      |

Para confirmar que se adjuntó el archivo correcto da clic en **Ver**. Cuando hayas adjuntado todos los archivos da clic en **Firmar**.

| SHCР<br>ЭКСТИНА ВЫИСІЛИМ<br>УСАБИТО МАНКО           | SAT<br>Servicio de Ad         | ministración Tributaria                  |                    | Trá      | mites y serv                      | icios                          |        |
|-----------------------------------------------------|-------------------------------|------------------------------------------|--------------------|----------|-----------------------------------|--------------------------------|--------|
| Miércoles 09 de marzo de 2016<br>Buzón tributario   | Declaraciones                 | Factura electrónica                      | RFC                | Trámites | Servicios                         | Inicio I Cerrar S<br>Consultas | Sesión |
| Buzón Tributario<br>Notificaciones Mensajes × Trámi | tes                           | olicaciones 👻 Decretos                   |                    |          |                                   | • • 0                          |        |
| Tipo de l                                           | Documento<br>de Requerimiento | Nombre de<br>solventación de requerimier | Archivo<br>nto.pdf |          | Tamaño del<br>Archivo<br>88.81 Kb | Ver                            |        |
|                                                     |                               |                                          |                    |          |                                   | Eliminar<br>Adjuntar<br>Firmar | в      |
|                                                     |                               |                                          |                    |          |                                   |                                |        |

Servicio de Administración Tributaria | Av. Hidalgo, núm. 77, col. Guerrero, delegación Cuauhtémoc, Ciudad de México, c. p. 06300 | Tel. MarcaSAT: 01 55 627 22 728 | documento disponible en <u>www.sat.gob.mx</u>

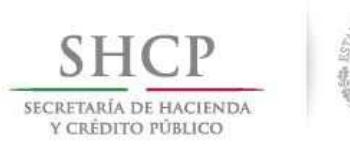

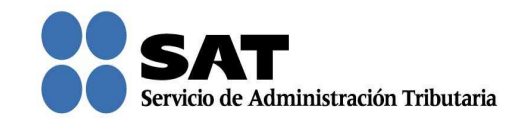

Firma la atención del requerimiento de información con tu firma electrónica.

| SHCР<br>ИСКЕТИАЛА DI НАСІЛНАК<br>У СКЕТИЛА ГОНИССІИНАК | SAT<br>Servicio de Adm | inistración Tributaria                                                                                                    |                        | Trám                          | lites y servi | cios                               |
|--------------------------------------------------------|------------------------|----------------------------------------------------------------------------------------------------|------------------------|-------------------------------|---------------|------------------------------------|
| Miércoles 09 de marzo de 201<br>Buzón tributario       | 5<br>Declaraciones     | Factura electrónica                                                                                                    | RFC                    | Trámites                      | Servicios     | Inicio I Cerrar Sesió<br>Consultas |
| Notificaciones Mensajes × Trám                         | ites                   | Acceso a los servici<br>electrónicos del SA<br>ficado (cer) F:\uridica\Set di<br>tivada (key) F:\uridica\Set di<br>ave privada<br>RFC XXX9008305TA<br>Firmar | os<br>T<br>Archivos RR | FIE<br>Ly( Busca<br>Ly( Busca |               |                                    |

Se muestra mensaje de que el requerimiento ha sido atendido.

| SHCP<br>MCMMAR M INCOME<br>TO LODIO TO ROLLOO TO A CONTRACT OF CONTRACT OF CONTRAC |                                                |                    |                        |  |  |
|----------------------------------------------------------------------------------------------------|------------------------------------------------|--------------------|------------------------|--|--|
| Miércoles 09 de marzo de 2016                                                                                                    |                                                |                    | Inicio I Cerrar Sesión |  |  |
| Buzón tributario Declaraciones                                                                                                    | Factura electrónica RFC Trá                    | nites Servicios    | Consultas              |  |  |
| Notificaciones Mensajes 🕆 Trámites 🕆 Consultas 🕆 Ap                                                                                                    | licaciones 👻 Decretos                          |                    | *                      |  |  |
|                                                                                                    |                                                |                    |                        |  |  |
|                                                                                                    |                                                |                    |                        |  |  |
|                                                                                                    |                                                |                    |                        |  |  |
| El requerimiento de información para el asunte                                                                                                    | o con número RRL2015000126 ha sido atendido    |                    |                        |  |  |
| Tipo de Documento                                                                                                    | Nombre del Archivo                             | Tamaño del Archivo |                        |  |  |
| Constancia de Firmado Electrónico de Documentos                                                                                                    | Constancia de Firmado Electrónico de Documento | 93.87 KD           | Vor                    |  |  |
| Acuse de recepción de promoción                                                                                                    | Acuse de recepción de promoción                | 94.83 Kb           | Ver                    |  |  |
|                                                                                                    | ^                                              |                    | E                      |  |  |
|                                                                                                    |                                                |                    |                        |  |  |
|                                                                                                    |                                                |                    |                        |  |  |
|                                                                                                    |                                                |                    |                        |  |  |
|                                                                                                    |                                                |                    |                        |  |  |

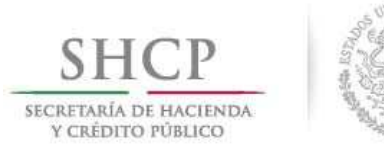

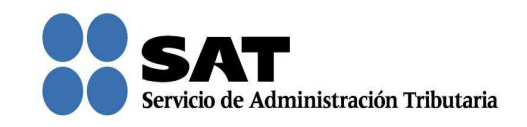

Dar clic en **Ver** para visualizar los documentos que se generan al atender el requerimiento del SAT. Aquí puedes imprimir o descargar los documentos.

| SHCР<br>ысклоно голоо                          | SAT<br>Servicio de Adm | inistración Tributaria |          | Trám           | nites y servio                    | cios            |        |
|------------------------------------------------|------------------------|------------------------|----------|----------------|-----------------------------------|-----------------|--------|
| Miércoles 09 de marzo de 201                   | 6<br>Declaracionar     | Facture electrónice    | DEC      | Tafaritan      | Convision                         | Inicio I Cerrar | Sesión |
| Buzon tributario                               | Declaraciones          | Factura electronica    | RFC      | Tramites       | Servicios                         | Consultas       | •      |
| Notificaciones Mensajes 👻 Trâm                 | ites ∞ Consultas ∞ Apl | icaciones Vecretos     | _        |                |                                   |                 | -      |
|                                                | Página: 1 de           | 2— + Tamaño autom      | ático +  | a and a second | :: e                              | ĽII≫            |        |
| SHCР<br>ЭКСИТРИКИ И КОССИМИИ<br>У СИГОНИ УНИКО | ۲                      |                        |          | S S            | <b>ATT</b><br>de Administración 1 | E Dributaria    |        |
|                                                | A                      | CUSE DE RECIBO DE PRO  | MOCIONES | 5              |                                   |                 | E      |
| Tipo de acuse                                  | Recepción de Atenció   | in al Requerimiento    |          |                |                                   |                 |        |
| De: Promoven                                   | te                     |                        |          |                |                                   |                 |        |
| Número de As                                   | unto: RRL2015000126    | i                      |          |                |                                   |                 |        |
| Tipo de Promo                                  | ción:Recurso de Revo   | cación                 |          |                |                                   |                 |        |
| Sub Tipo: Rec                                  | urso de Revocación er  | Línea                  |          |                |                                   |                 | 3      |

Para salir del Buzón Tributario da clic en Cerrar sesión.

|                                                                 | ministración Tributaria                 | Trámites y se     | rvicios                                |
|-----------------------------------------------------------------|-----------------------------------------|-------------------|----------------------------------------|
| Miércoles 09 de marzo de 2016<br>Buzón tributario Declaraciones | Factura electrónica RFC                 | Trámites Servicio | Inicia I Cerrar Sesión<br>os Consultas |
| Buzón Tributario                                                |                                         |                   | • • •                                  |
| El requerimiento de información para el asunt:                  | o con número RRL2015000126 ha sido aten | iido              |                                        |
| Tipo de Documento                                               | Nombre del Archivo                      | Tamaño del Archi  | NO CONTRACTOR                          |
| Constancia de Firmado Electrónico de Documentos                 | Constancia de Firmado Electrónico de Do | oumentos 93.87 Kb | Ver                                    |
|                                                                 |                                         |                   | E                                      |
|                                                                 |                                         |                   | E                                      |
|                                                                 |                                         |                   |                                        |
|                                                                 |                                         |                   |                                        |
|                                                                 |                                         |                   |                                        |

Servicio de Administración Tributaria | Av. Hidalgo, núm. 77, col. Guerrero, delegación Cuauhtémoc, Ciudad de México, c. p. 06300 | Tel. MarcaSAT: 01 55 627 22 728 | documento disponible en <u>www.sat.gob.mx</u>